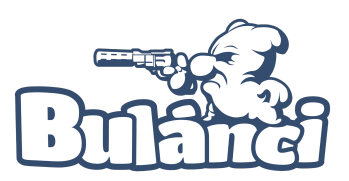

## Přihlaste se ke svému Steam účtu.

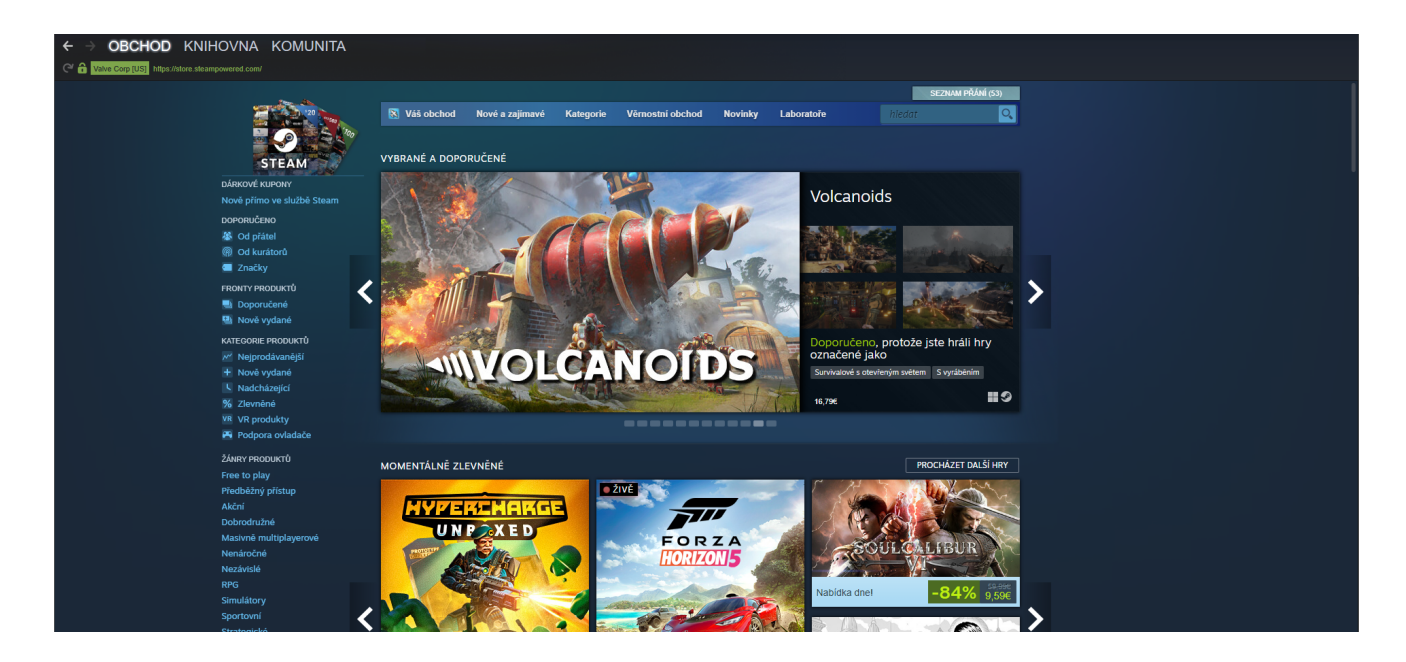

## Klikněte na tlačítko "KNIHOVNA" a vyberte možnost "DOMŮ"

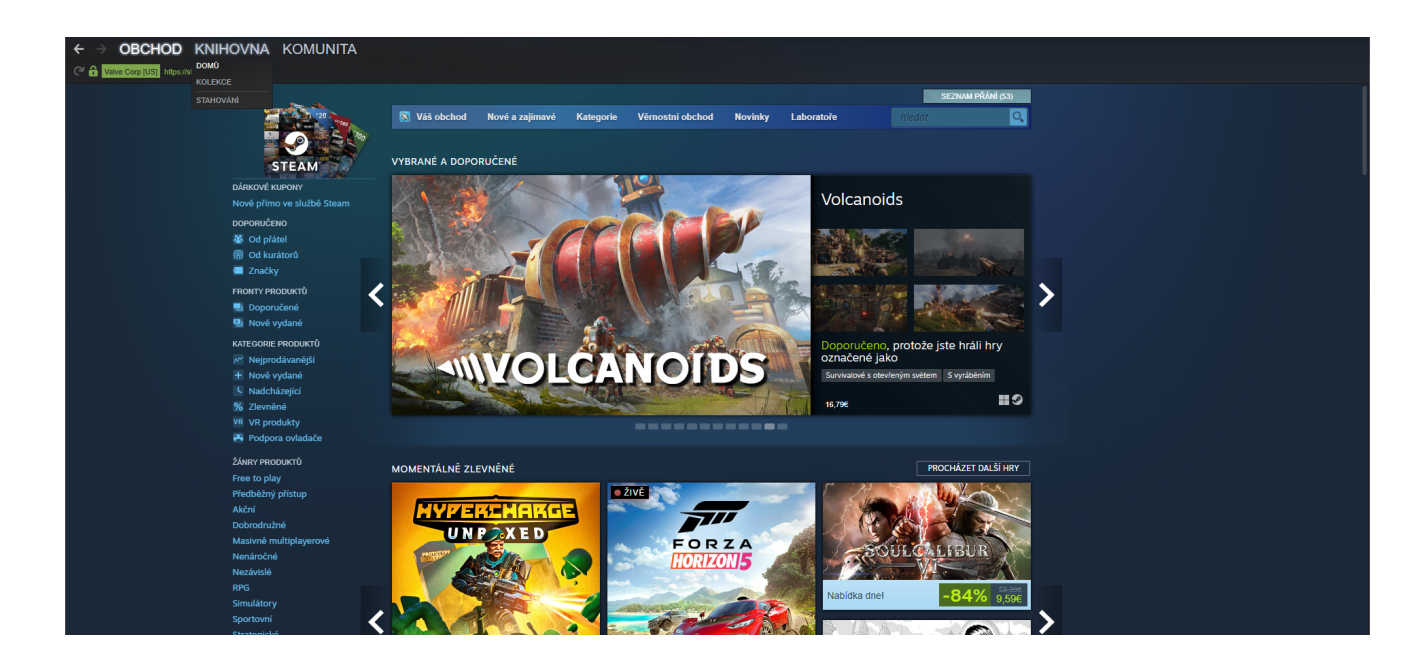

Ve své knihovně vyhledejte hru "**BULÁNCI**" a klikněte na ni pravým tlačítkem myši. Tak, aby se vám zobrazilo rozbalovací menu. Klikněte na tlačítko "**VLASTNOSTI**"

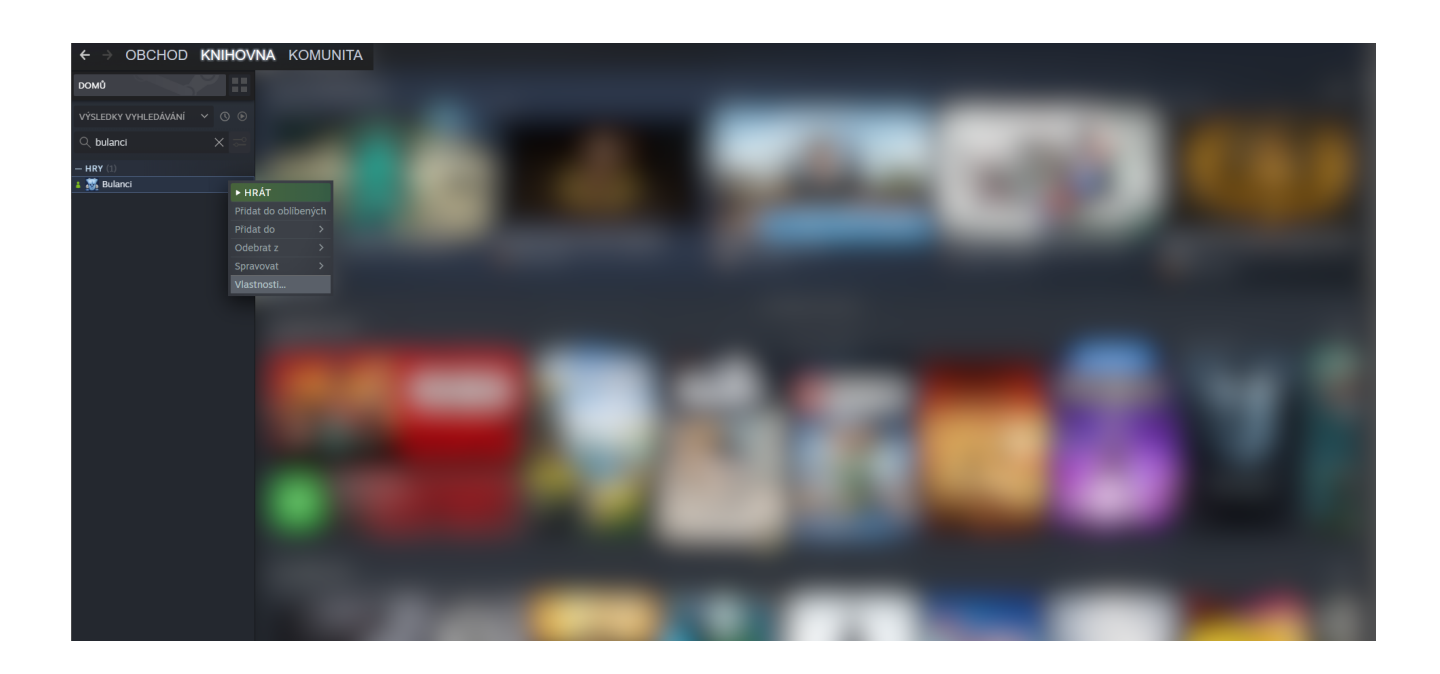

Po kliknutí na tlačítko "**VLASTNOSTI**" se Vám zobrazí okno Obecné. V levém menu tohoto okna klikněte na tlačítko "**BETA VERZE**"

| $\leftrightarrow$ obchod <b>knihovna</b> komunita |                                                                 |                                                                                                    |
|---------------------------------------------------|-----------------------------------------------------------------|----------------------------------------------------------------------------------------------------|
| DOMÛ                                              |                                                                 |                                                                                                    |
| VÝSLEDKY VYHLEDÁVÁNÍ V 🔿 💿                        |                                                                 |                                                                                                    |
| Q bulanci 🛛 🗙 🛁                                   |                                                                 |                                                                                                    |
| - HRY (1)<br>1 🐹 Bulanci                          | BULANCI                                                         | OBECNÉ                                                                                                    |
|                                                   | Obecné                                                          | ✓ Povolit ve hle překryti služby Steam                                                                                                    |
|                                                   | Aktualizace<br>Mistni soubory<br>Jazyk<br>Beta verze<br>Ovladač | Kdyż je aktivní režm SteamVR, použit plátno ve vrituální realité<br>MOŽNOSTI SPUŠTĚM<br>Pokročil uživatelé mohou zadat své vlastní možnosti spuštění. |
|                                                   |                                                                 |                                                                                                    |

zadejte klíč který jste obdrželi v mailu případně během diskuze na Discordu. A klikněte na tlačítko "**OVĚŘIT KÓD**"

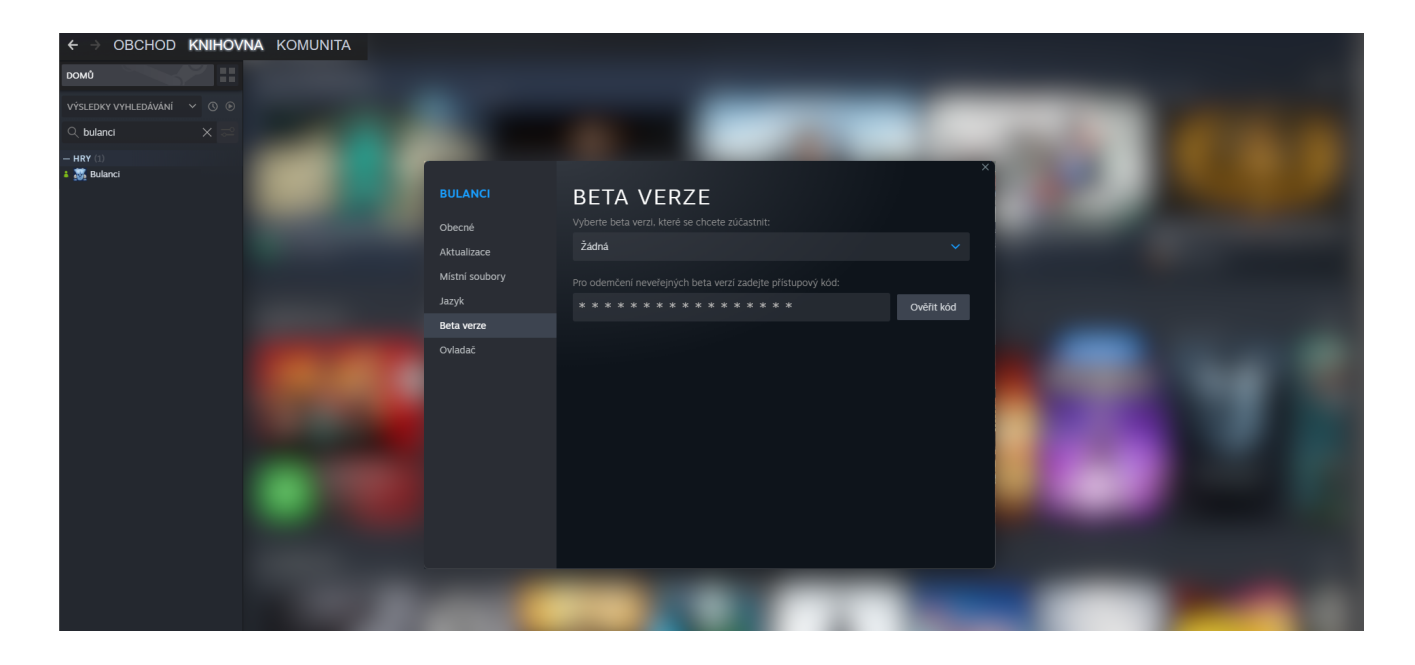

Nyní se v horním rozbalovacím okénku zobrazí

## "BETA\_MULTIPLAYER - BETA VERSION OF MULTIPLAYER "

hra se bude znovu stahovat.

| DOMÚ<br>VÝSLEDKY VYHLEDÁVÁNÍ × O O                                         |  |
|----------------------------------------------------------------------------|--|
| VÝSLEDKY VYHLEDÁVÁNÍ V 🔿 🛇                                                 |  |
|                                                                            |  |
| Q bulanci X 🗁                                                              |  |
| - HRY [1] ×<br>& ∑ Bulanci [beta_multiplayer] × BULANCI BETA VERZE         |  |
| obecné Vybene beta verzi, které se chcete zúčastnit:                       |  |
| Aktualizace beta_multiplayer - Beta version of multiplayer V               |  |
| Mistni soubory Pro odemčení neveřejných beta verzí zadejte přístupový kód: |  |
| Jazyk Ověřit kód                                                           |  |
| Beta verze<br>Ovladař                                                      |  |
|                                                                            |  |
|                                                                            |  |
|                                                                            |  |
|                                                                            |  |
|                                                                            |  |
|                                                                            |  |
|                                                                            |  |
|                                                                            |  |
|                                                                            |  |

Abyste později mohli hrát opět běžně přístupnou verzi hry, stačí kdykoliv překliknout zpět na **"ŽÁDNÁ**"